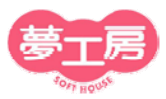

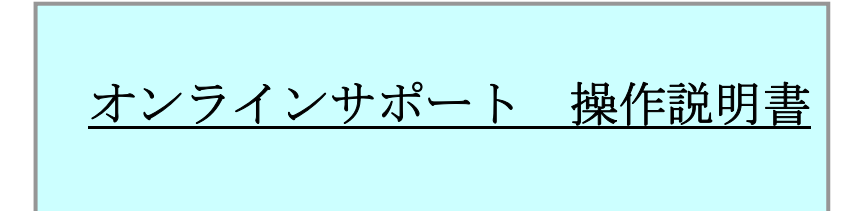

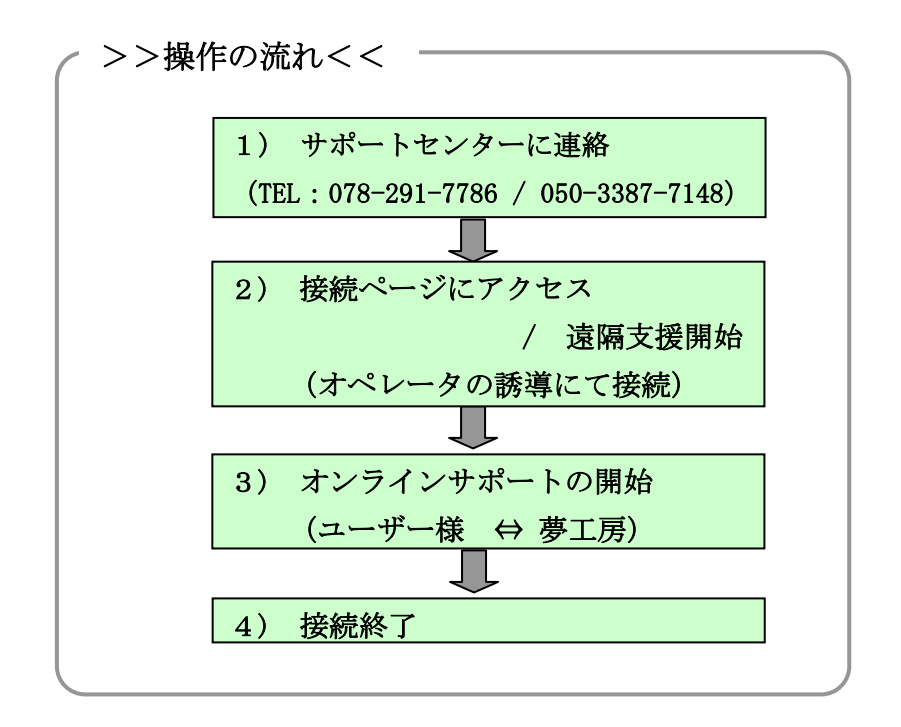

>> 操作手順 <<

1)サポートセンターに連絡

オンラインサポートご希望時に、弊社サポートセンターへお電話ください。 オペレータにて接続の準備をいたします。

TEL 078-291-7786 または 050-3387-7148(IP 電話)

マイクとヘッドフォンをお持ちの場合はご準備ください。 インターネット回線での会話が可能ですので、電話での通話 が不要になります。

オンラインサポート説明書

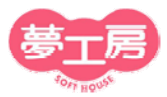

## 2)接続ページにアクセス

お使いの夢工房製品を起動し、[サポート] ボタンをクリックして【サポート情報取得】画面を開きます。

○ らくらく秋立6・保育業長 ひ(-ジョン6.5.6)

② [オンラインサポート] をクリックし接続ページへアクセスします。

|                                                 | サポートへお問い合わせの際に、[調査依頼書]をお送りい                                                                                                    |                                                                                                  |
|-------------------------------------------------|----------------------------------------------------------------------------------------------------|--------------------------------------------------------------------------------------------------|
|                                                 |                                                                                                    | Ш                                                                                                |
|                                                 |                                                                                                    |                                                                                                  |
|                                                 | データフォルダ C:#Program Pries#ydmexddownakdhom#                                                                                                    |                                                                                                  |
|                                                 | ■パンコンに関する情報                                                                                                    | 111                                                                                              |
|                                                 | OSバージョン Windows 7 <6.1.7600> 32bit メモリ 2,                                                                                                    |                                                                                                  |
|                                                 | インストールドライブ Cドライブ 総量227273 MB 空き 【 「 「 「 「 「 「 「 」 「 」 「 」 」 「 」 」 「 」 」 「 」 」 「 」 」 「 」 」 」                                                                                                    |                                                                                                  |
|                                                 | Windowsドライブ CFライブ 総量227273 MB 空き 5くらく献立6                                                                                                    |                                                                                                  |
|                                                 | ティスプレイの設定 解像度[1920#1080 82Bit] フォント小さい                                                                                                    |                                                                                                  |
|                                                 | ジステムファイルバーション Offics<br>①Comcat.dll 6.17600.16385[@Vb6jp.dll 60.89.88 @Mfc42.dll 66.8064.0 [Windows Driver Package - Vinicro (VMU42<br>CANNAL MARE CATENAY 無料金角合株 iP4600                                                                                                    |                                                                                                  |
|                                                 | ②Olepro32.dll6.1.7600.16385 ⑤Stdole2.tlb 6.1.7600.16385 ⑤Msvcrt.dll 70.7600.16385 インクジェットテリンタパスキャナ使用状況<br>Canco III Lilities マイ プリンタ                                                                                                    |                                                                                                  |
|                                                 | ©Oleaut32.dll[6.1.7600.16722] ©Asycfilt.dll[6.1.7600.16544] @Dao360.dll 3.60.9756.0 Canon Utilities Solution Menu 🔻                                                                                                    |                                                                                                  |
|                                                 | ■の回告で1/18<br>お名前                                                                                                    | 1                                                                                                |
|                                                 | 通給先住所 〒                                                                                                    |                                                                                                  |
|                                                 | 電話番号 FAX番号 E-mail                                                                                                    |                                                                                                  |
|                                                 | ご購入店 ご購入店 パソコン機種                                                                                                    |                                                                                                  |
|                                                 | あ問合せ内容                                                                                                    | ·                                                                                                |
|                                                 | <u></u>                                                                                                    |                                                                                                  |
|                                                 | お問合せ日<br>2011/08/23                                                                                                    |                                                                                                  |
|                                                 | サポート情報取得 Ver1.0.10 Copyright(C) YUMEKOBO Inc.                                                                                                    |                                                                                                  |
|                                                 | オンラインサホート接続 マニュアル(PDF) 「一覧表示」 フッツンの設定 印刷フッレビュー 調査依頼書印刷 閉じる                                                                                                    |                                                                                                  |
|                                                 |                                                                                                    |                                                                                                  |
|                                                 |                                                                                                    |                                                                                                  |
|                                                 |                                                                                                    |                                                                                                  |
| ③ オンフィンサホート                                     | ト人口をクリックします。                                                                                                    |                                                                                                  |
| ③ オンフィンサホート                                     | ト人山 をクリックします。<br>「オンラインサポート-ソフトパウス (愛工場) - Windows Internet Explorer ついる                                                                                                    | ×                                                                                                |
| 3 <u>x 7 7 7 7 7 7 7 7 7 7 7 7 7 7 7 7 7 7 </u> | ト人山 をクリックします。<br>「#オンラインサポート-ソフトパウス (夏1周) - Vindows Internet Explorer<br>GO ・ ② http://www.yumekobo.jp/us/index.html ・ ③ ち × ◎ Bing                                                                                                    | × 0<br>• •                                                                                       |
| ③ <u>オンフィンサホート</u>                              | ト人口 をクリックします。<br>■オンラインサポート-ンフトハウス (夏1頃) - Windows Internet Explorer<br>●●● ■ http://www.yumekobo.jp/us/index.html<br>■●● ↓ ■ http://www.yumekobo.jp/us/index.html<br>■●● ↓ ■ 日 ■ ↓ ■ 日 ■ ↓                                                                                                    | × 0                                                                                              |
| 3 <u>オンフィンサホー</u> ト                             | ト人日 をクリックします。<br>● オンラインサポート-ンフトハウス (夏1頃) - Windows Internet Explorer<br>● ● ● ● 配 http://www.yumekobo.jp/us/index.html ● ◎ ↓ × ◎ ↓ × ◎ Bing<br>□ 27-1/4(7) 編集(6) 最高(3) メラル(1) ヘルプ(4)<br>× Coogle Alt+G を押して接索 ● 頌 練・ 詳細 > □ ログイン                                                                                                    | × •                                                                                              |
| ③ <u>オンフィンサホー</u> ト                             | ト人口 をクリックします。     マーン (1) マリックします。     マーン (1) マーン (1) | × •                                                                                              |
| 3 <u>2 2 7 1 2 <del>5</del> 4 - 1</u>           | ト人日 をクリックします。     オンラインサポート-ンフトバウス (愛工具) - Windows Internet Explorer     マーク http://www.yumekobo.jp/us/index.html     マーク http://www.yumekobo.jp/us/index.html     マーク http://www.jumekobo.jp/us/index.html     マーク http://www.jumekobo.jp/us/index.html     マーク http://www.jumekobo.jp/us/index.html     マーク http://wwwwy.jumekobo.jp/us/index.html     マーク http://wwwy.jumekobo.jp/ | × •                                                                                              |
| 3 <u>32712<del>5</del></u> —1                   | ト人口 をクリックします。     「オンラインサポート-ソフトバウス (夢江島) - Windows Internet Deplorer     ・ ・ ・ ・ ソフトバウス (夢江島) - Windows Internet Deplorer     ・ ・ ・ ・ ・ ・ ・ ・ ・ ・ ・ ・ ・ ・ ・ ・ ・                                                                                                    | ×<br>                                                                                            |
| 3 <u>32712<del>5</del></u> —                    | ト人日 をクリックします。     「オンラインサポート-ソフトバウス (夢I用) - Windows Internet Explorer     ・    ・    ・    ・    ・    ・    ・                                                                                                    | ×<br>•<br>•                                                                                      |
| ③ <u>オンフィンサホート</u>                              | ト人日 をクリックします。     「オンラインサポート-ンフトバウス (夢耳男) - Vindows Internet Explorer     ・    ・    ・    ・    ・    ・    ・                                                                                                    | × 0 •                                                                                            |
| ③ <u>オンフィンサホート</u>                              | <ul> <li>ト人山 をクリックします。</li> <li>オンラインサポート-ソフトバウス (夢耳鳥) - Vindows Internet Explorer</li> <li>マンラインサポート-ソフトバウス (夢耳鳥) - Vindows Internet Explorer</li> <li>マンゴンボート-ソフトバウス (夢耳鳥) - Vindows Internet Explorer</li> <li>マンゴンボーン・シング・シーン・シーン・シーン・パング・シーン・レイズ (Photo Science Science Sc</li></ul>      |                                                                                                  |
| ③ <u>オンフィンサホート</u>                              | <ul> <li>ト人山 をクリックします。</li> <li>オンラインサポート-ソフトバウス (夢耳鳥) - Windows Internet Explorer</li> <li>マンラインサポート-ソフトバウス (夢耳鳥) - Windows Internet Explorer</li> <li>マン イル() 編集(e) 表示(x) があまに入り(x) ソール(T) ヘルブ(H)</li> <li>× Coogle Alt+G を押して接示</li> <li>・ (注 株市・ 詳細)</li> <li>ログイン () かまた入り () かまた入り(x) ソール(T) ヘルブ(H)</li> <li>× Coogle Alt+G を押して接示</li> <li>・ () かまた入り () かまた入り(x) ソール(T) ヘルブ(H)</li> <li>※ Coogle Alt+G を押して接示</li> <li>・ () かまた入り () かまた入り(x) ソール(T) ヘルブ(H)</li> <li>※ Coogle Alt+G を押して接示</li> <li>・ () かまた、() かまた、() かまれ、() かまた</li></ul>                                      | ×                                                                                                |
| ③ <u>オンフィンサホー</u>                               | <ul> <li></li></ul>                                                                                                    | X<br>D<br>V<br>V<br>V<br>V<br>V<br>V<br>V<br>V<br>V<br>V<br>V<br>V<br>V<br>V<br>V<br>V<br>V<br>V |
| ③ <u>オンフィンサホー</u>                               | <ul> <li></li></ul>                                                                                                    |                                                                                                  |
| 3 <u>327125本一</u> 1                             | <ul> <li></li></ul>                                                                                                    |                                                                                                  |
|                                                 | たクリックします。         オンラインサポート-ソフトバウス (愛耳鳥) - Windows Internet Explorer         マーク http://www.yumekobo.jp/us/index.html         マーク http://www.yumekobo.jp/us/index.html         マーク http://www.jumekobo.jp/us/index.html         マーク http://www.jumekobo.jp/us/index.html         マーク http:                                                                                                    |                                                                                                  |
| 3 <u>327127本一</u> 1                             | た人口       をグリックします。         オンラインサポート-ソフトバウス (愛耳鳥) - Vindows Internet Explorer         マーク・シアナバウス (愛耳鳥) - Vindows Internet Explorer         マーク・シークトリフトバウス (愛耳鳥) - Vindows Internet Explorer         マーク・シーク・ローク・         マーク・シーク・パック・ローク・         マーク・シーク・パック・         マーク・シーク・         マーク・         マーク・                                                                                                    |                                                                                                  |

④下記画面の「実行」をクリックします。

| ファイルのダウンロード - セキュリティの警告                                                  |
|--------------------------------------------------------------------------|
| このファイルを実行または保存しますか?                                                      |
| 名前: ISL_Light_Client.exe<br>種類: アプリケーション, 285 KB<br>発信元: www.yumekobo.jp |
| 実行(B) 保存(S) キャンセル                                                        |
| →→→ インターえットのファイルは125(ロウカキオが、このファイルの孫権(オコンパットの)に問題                        |
| セキュリティの設定により、「許可」または「続行」のメッセ                                             |
| ジが表示される場合、「許可」「続行」をクリックします。                                              |

オンラインサポート説明書

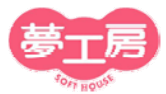

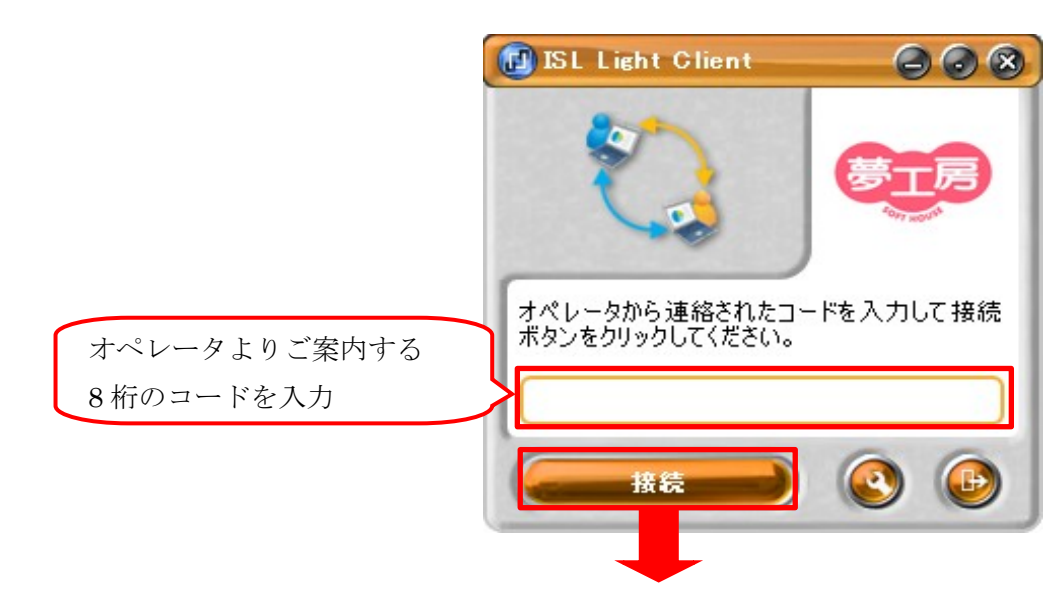

⑤ コード入力欄にオペレータよりご案内する「コード」を入力します。

⑥ 接続をクリックすると、遠隔支援が開始されます。

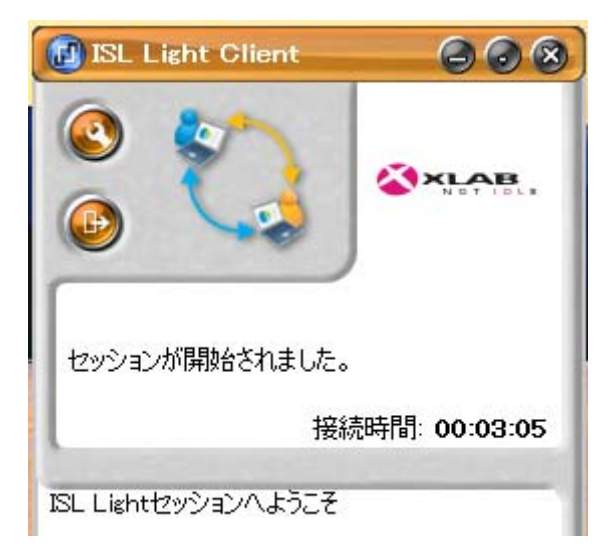

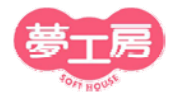

## 3) オンラインサポートの開始 見せる をクリックし、オンラインサポートを開始します。 『ジェンクトップサポーを開始します。 『ジェンクトップサポーを要求しています。「見せる」をクリックするとあなたのデスクトップサポーを要求しています。「見せる」をクリックするとあなたのデスクトップが共有を要求しています。「見せる」をクリックするとあなたのデスクトップが共有を要求しています。 『デスクトップロントロールも有効にする 『ジェンクトップレの画面が、弊社のサポートセンターのパソコンに表示されます。 サポートをお受けになりたいソフト以外は全て終了させてから、ご連絡ください。

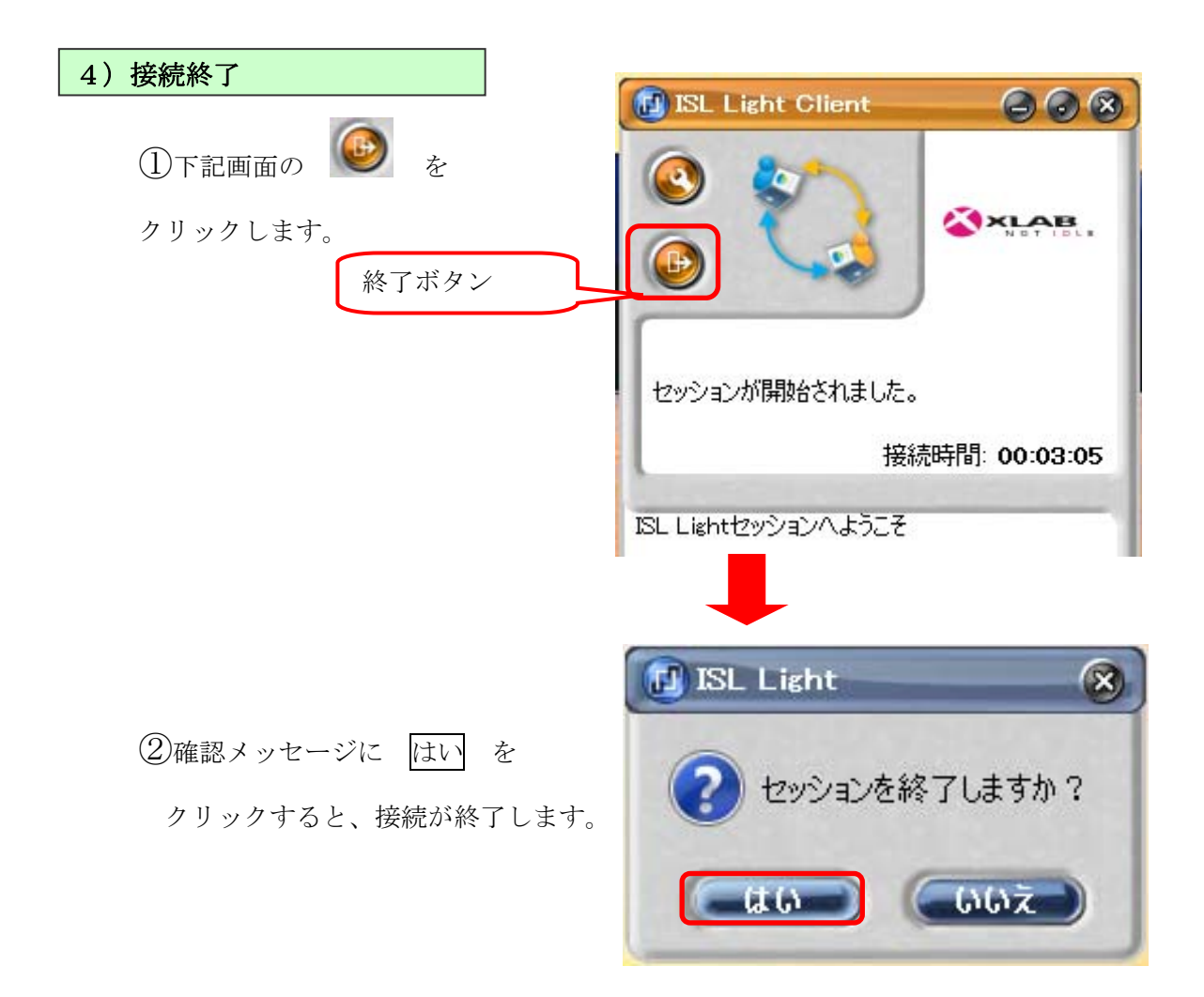

オンラインサポート説明書